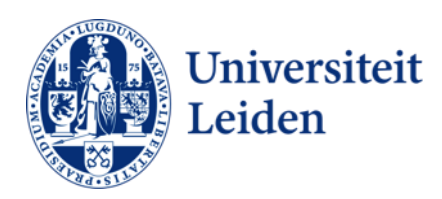

## User Manual Creating a signature in Outlook 2011 e-mail Mac OS 10.8

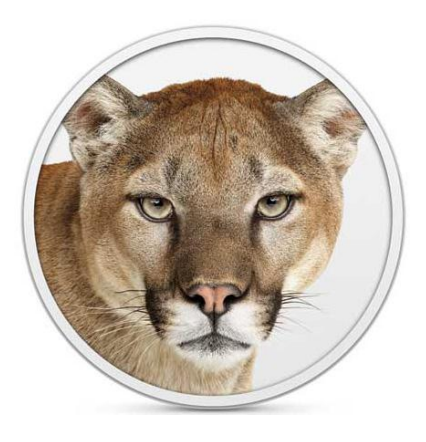

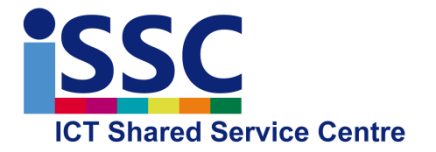

Signature Outlook 2011 e-mail Version: 1.0

Date: 6-11-2013

This user manual explains how to automatically include your signature when composing a new email and/or replying to or forwarding e-mail.

## Configuring your signature

1) Open Microsoft Outlook Mac 2011, go to "**Outlook**" (upper left-hand corner of the menu bar) and select "**Preferences**".

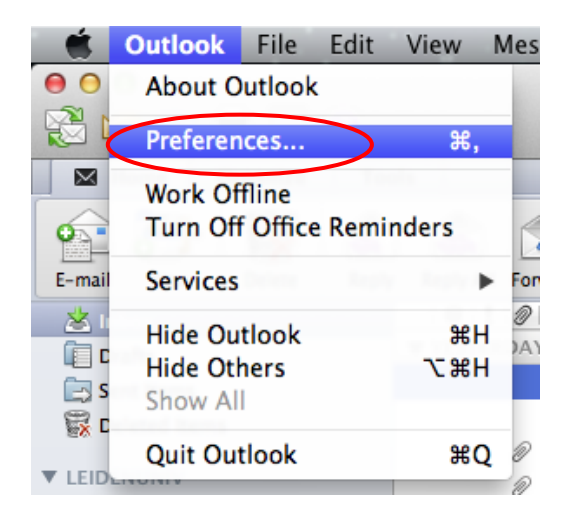

2) Select the option "Composing".

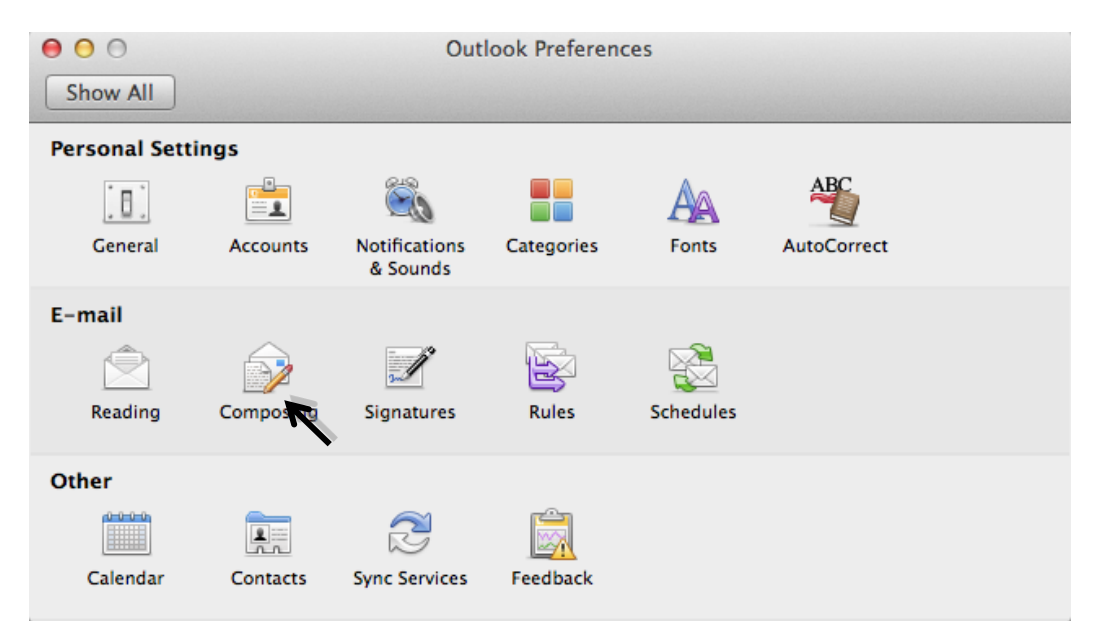

3) The screen below will appear. Check the option **"Compose messages in HTML by default"**. This ensures that graphic elements, such as internet links, remain visible in your signature.

| 00       | Composing                                                         |  |  |
|----------|-------------------------------------------------------------------|--|--|
| Show All |                                                                   |  |  |
|          | HTML Plain Text                                                   |  |  |
| Replie   | es and forwards                                                   |  |  |
|          | Indent each line of the original message                          |  |  |
|          | Place cursor before original message                              |  |  |
| Attrib   | nution of original message                                        |  |  |
| 0        | None                                                              |  |  |
| ۲        | Include From, Date, To, and Subject lines from original message   |  |  |
| 0        | Custom attribution format:                                        |  |  |
|          | On [DATE], "[NAME]" <[ADDRESS]> wrote:                            |  |  |
| - Form   | at and account                                                    |  |  |
|          | mpose messages in HTML by default                                 |  |  |
| V Wł     | en replying or forwarding, use the format of the original message |  |  |
| 🗌 Re     | ply and forward using the default e-mail account                  |  |  |
| 🗹 Clo    | ose the original message window after replying or forwarding      |  |  |
| 🗆 Wh     | When sending messages, automatically Bcc + myself                 |  |  |
| 🗌 Pre    | eferred encoding for new messages: Unicode (UTF-8) +              |  |  |
|          |                                                                   |  |  |

You can now close this screen.

4) Go to "Outlook" and select "Preferences".

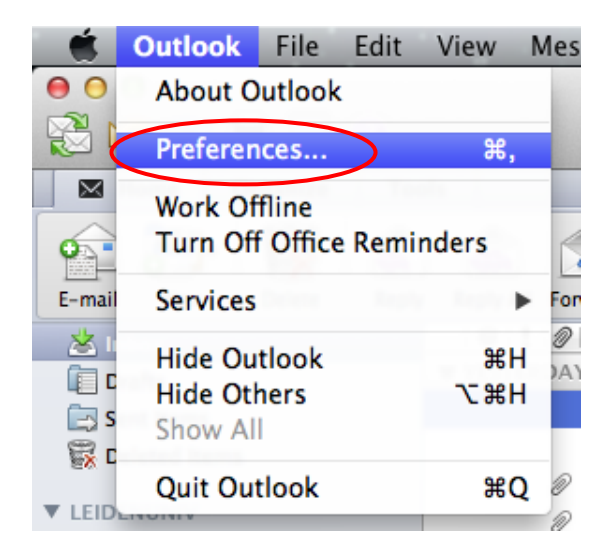

5) Select the option **"Signatures".** 

| 00            |           | Out                       | look Preferen | ces       |             |  |
|---------------|-----------|---------------------------|---------------|-----------|-------------|--|
| Show All      |           |                           |               |           |             |  |
| Personal Sett | ings      |                           |               |           |             |  |
| . 🗉 .         |           | <u> </u>                  |               | AA        | ABC         |  |
| General       | Accounts  | Notifications<br>& Sounds | Categories    | Fonts     | AutoCorrect |  |
| E-mail        |           |                           |               |           |             |  |
| Ê             |           | Ĭ                         |               |           |             |  |
| Reading       | Composing | Signatu                   | Rules         | Schedules |             |  |
| Other         |           |                           |               |           |             |  |
|               |           | Z                         | <u>È</u>      |           |             |  |
| Calendar      | Contacts  | Sync Services             | Feedback      |           |             |  |

6) Click on the "+" sign in the lower left-hand corner. This will create a new signature.

| 00                    | Signatures         |
|-----------------------|--------------------|
| Show All              |                    |
|                       |                    |
| Random Signature name | Signature          |
| Standard              |                    |
| ISSC                  |                    |
|                       |                    |
|                       |                    |
|                       |                    |
|                       |                    |
|                       |                    |
|                       |                    |
|                       |                    |
|                       |                    |
|                       |                    |
|                       |                    |
|                       |                    |
|                       |                    |
|                       |                    |
| +                     |                    |
|                       | Default Signatures |

7) The new signature will automatically be called **"Untitled"**. Under **"Signature"** (right-hand side of the screen) you can finalize your signature.

| $\Theta \circ \circ$  | Signatures                       |
|-----------------------|----------------------------------|
| Show All              |                                  |
| Random Signature name | Signature                        |
| Standard              | James Courts                     |
|                       | Laurens Geurts                   |
|                       | Dienstverlening"                 |
|                       | bienstreining                    |
|                       | ICT Shared Service Centre (ISSC) |
|                       | Universiteit Leiden              |
|                       | +31 71 527 7088                  |
|                       | Niels Pohrwag 1                  |
|                       | Nels Bonrweg 1<br>2222 CA Laiden |
|                       | www.issc.leidenuniv.nl           |
|                       |                                  |
|                       | Helpdesk:                        |
|                       | +31 71 527 8888                  |
|                       | helpdesk@issc.leidenuniv.nl      |
| + -                   |                                  |
|                       |                                  |
|                       | Default Signatures               |

8) You can change the name **"Untitled"** to a name of your choice.

| ● ○ ○                  | Signatures                                          |
|------------------------|-----------------------------------------------------|
| Show All               |                                                     |
| Random Signature name  | Signature                                           |
| Chandom Signature name | Signature                                           |
| Standard               | Laurens Geurts                                      |
| ISSC                   | "Medewerker Ontwikkeling" afdeling "Architectuur en |
|                        | Dienstverlening"                                    |
|                        | ICT Shared Service Centre (ISSC)                    |
|                        | Universiteit Leiden                                 |
|                        | +31 71 527 7088                                     |
|                        | 131713277000                                        |
|                        | Niels Bohrweg 1                                     |
|                        | 2333 CA Leiden                                      |
|                        | www.issc.leidenuniv.nl                              |
|                        |                                                     |
|                        | Helpdesk:                                           |
|                        | +31 71 527 8888                                     |
|                        | helpdesk@issc.leidenuniv.nl                         |
|                        |                                                     |
| T -                    |                                                     |
|                        | Default Cignatures                                  |
|                        | Default Signatures                                  |

9) You can use the '-' sign to remove the 'Standard'. This will leave only the newly created signature. The next step is to select the '**Default Signatures'** button.

| ● ○ ○                  | Signatures         |
|------------------------|--------------------|
| Show All               |                    |
| Random  Signature name | Signature          |
|                        |                    |
|                        |                    |
|                        |                    |
|                        |                    |
| +                      |                    |
|                        | Default Signatures |

10) On the next screen, under 'Default signature', select the signature you have just created.

| $\bigcirc \bigcirc \bigcirc$ | Signatures                |  |  |
|------------------------------|---------------------------|--|--|
| Show All                     |                           |  |  |
|                              |                           |  |  |
| Random                       | Account Default signature |  |  |
| <ul><li>✓</li></ul>          | Leidenuniv 🗸 None         |  |  |
|                              | Random                    |  |  |
|                              | ISSC                      |  |  |
|                              |                           |  |  |
|                              |                           |  |  |
|                              |                           |  |  |
|                              |                           |  |  |
|                              |                           |  |  |
|                              | Cancel OK                 |  |  |
|                              |                           |  |  |
|                              |                           |  |  |
| + -                          |                           |  |  |
|                              |                           |  |  |
|                              | Default Signatures        |  |  |

## 11) Now click the **'OK'** button.

| Show All |                       | Signatures        |                   |
|----------|-----------------------|-------------------|-------------------|
| Random   | Account<br>Leidenuniv | Default signature |                   |
|          |                       |                   |                   |
|          |                       |                   |                   |
|          |                       | Cancel            | ОК                |
| + -      |                       | De                | efault Signatures |

12) When composing a new e-mail (as well as when replying to or forwarding e-mail), the signature will automatically appear.

| 00                                                                                                    | Untitled 2                                                                                                    |
|----------------------------------------------------------------------------------------------------|----------------------------------------------------------------------------------------------------|
|                                                                                                    |                                                                                                    |
| Message Options                                                                                                    | <b>^</b>                                                                                                    |
| Calibri 14 Image: Second second seco | Image: Signatures ▼   Image: High Priority     Image: Hyperlink ▼   Image: Hyperlink ▼     Image: Hyperlink ▼   Image: Hyperlink ♥     Image: Hyperlink ▼   Image: Hyperlink ♥     Image: Hyperlink ♥   Image: Hyperlink ♥     Image: Hyperlink ♥   Image: Hyperlink ♥     Image: Hyp |
| From: Leidenuniv (Laurens Geurts)                                                                                                    | \$                                                                                                    |
| То:                                                                                                    |                                                                                                    |
| Cc:                                                                                                    |                                                                                                    |
| Subject:                                                                                                    |                                                                                                    |
| Laurens Geurts<br>"Medewerker Ontwikkeling" afdeling "Architectuur en Dienstverlening"<br>ICT Shared Service Centre (ISSC)<br>Universiteit Leiden<br>+31 71 527 7088<br>Niels Bohrweg 1<br>2333 CA Leiden<br>www.issc.leidenuniv.nl<br>Helpdesk:<br>+31 71 527 8888<br>helpdesk@issc.leidenuniv.nl                                                                                                    |                                                                                                    |
|                                                                                                    |                                                                                                    |